## Инструкция по работе с Яндекс – Диском для преподавателей ГАПОУ «КАТК им. П.В. Дементьева»

- 1. Для начала, в поисковой строке браузера требуется написать «Яндекс-Диск», либо перейти по данной ссылке: https://disk.yandex.com.am/
- 2. На открывшейся странице нужно нажать на «Войти», отмечено красной стрелкой.

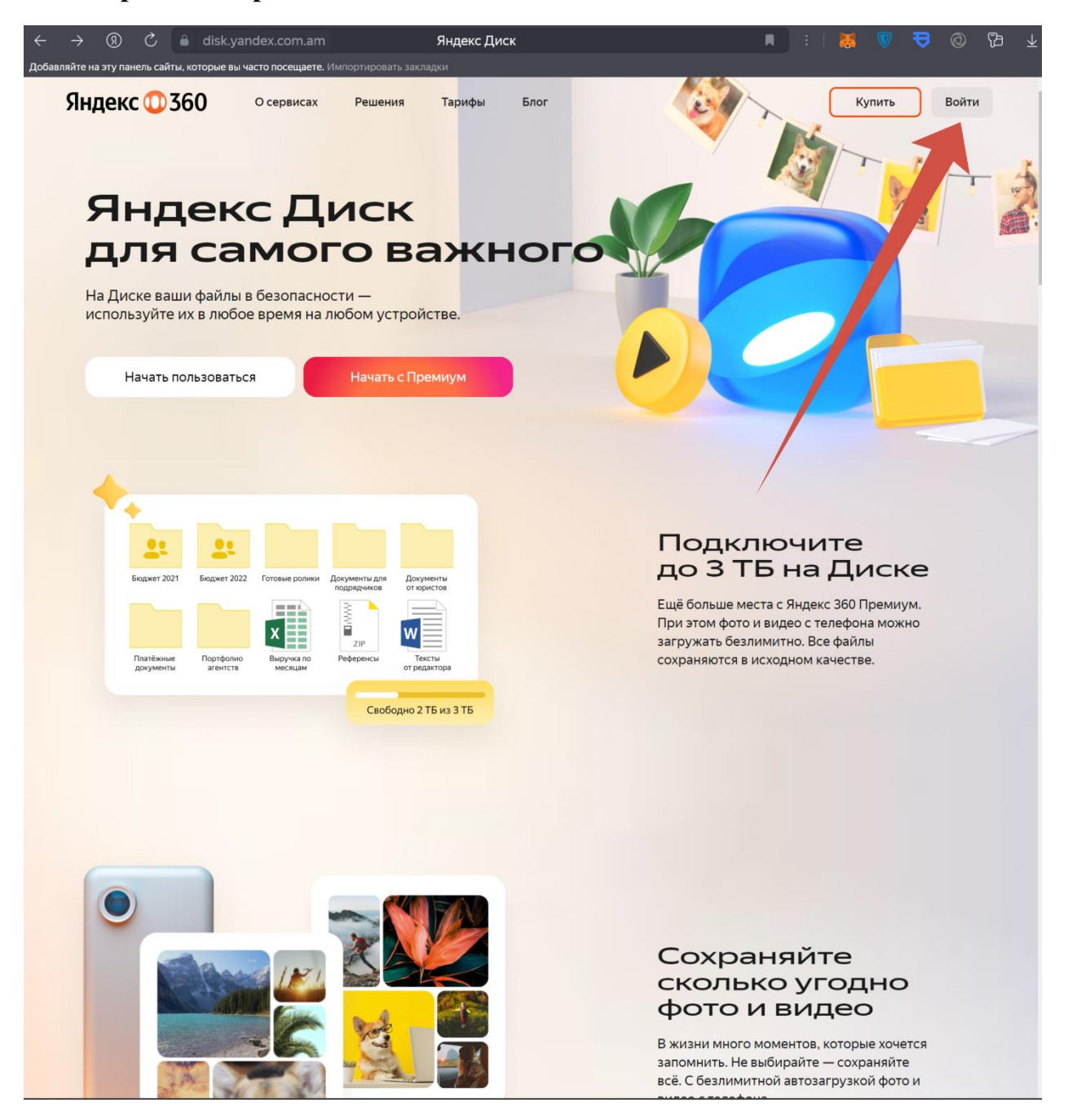

3. После чего, будет предложено ввести учетные данные пользователя Яндекс-Диска. Сперва вводим логин, отмечено красной стрелкой и нажимаем «Войти» Логин и пароль от учетной записи будет у Председателей цикловых комиссий.

| A THEAL                                                                                                    | ← >ндекс ₪                                         |                                                                                                    |              |
|----------------------------------------------------------------------------------------------------|----------------------------------------------------|----------------------------------------------------------------------------------------------------|--------------|
|                                                                                                    | Войдите с Яндекс ID                                |                                                                                                    |              |
|                                                                                                    | Почта Телефон                                      |                                                                                                    |              |
|                                                                                                    | Логин или email                                    |                                                                                                    |              |
|                                                                                                    | Войти                                              | 1                                                                                                    | 0            |
|                                                                                                    | По лицу или отпечатку                              |                                                                                                    |              |
|                                                                                                    | Создать ID                                         |                                                                                                    |              |
|                                                                                                    | ₿ <u></u> ₿ QR-код 00 Ещё                          |                                                                                                    |              |
| and the second second s | Яндекс ID — ключ от всех сервисов<br>Узнать больше |                                                                                                    |              |
|                                                                                                    |                                                    |                                                                                                    | - Contractor |
|                                                                                                    |                                                    |                                                                                                    |              |
|                                                                                                    |                                                    | and the second second second second second second second second second second second second second second second |              |

4. После того как ввели логин и нажали «Войти», нужно будет ввести пароль и нажать кнопку «Продолжить»

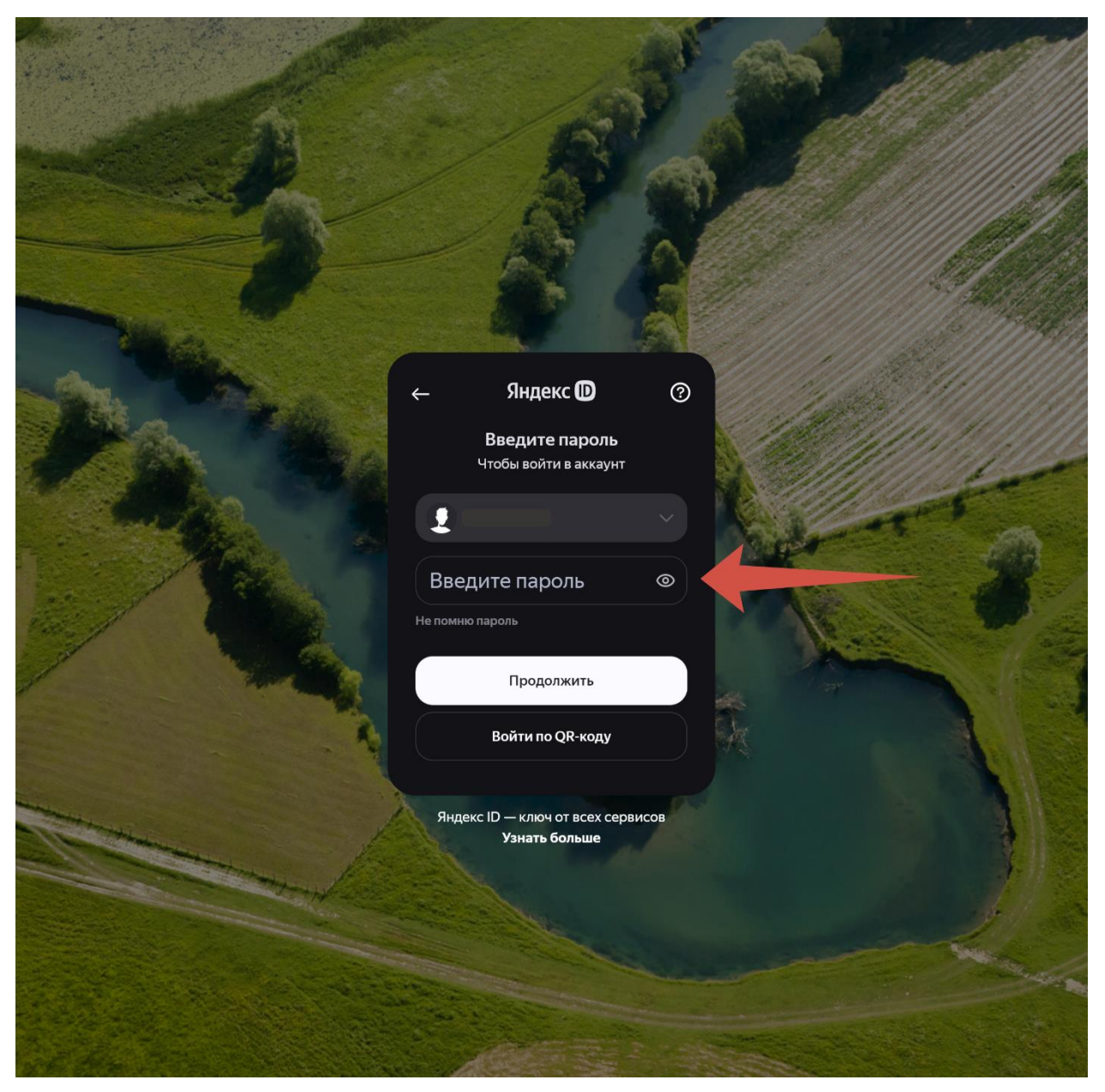

5. При успешном входе в Яндекс Диск, у нас появляется главная страница, на которой нужно выбрать папку ГАПОУ «КАТК им. П.В. Дементьева», отмеченную красной стрелкой.

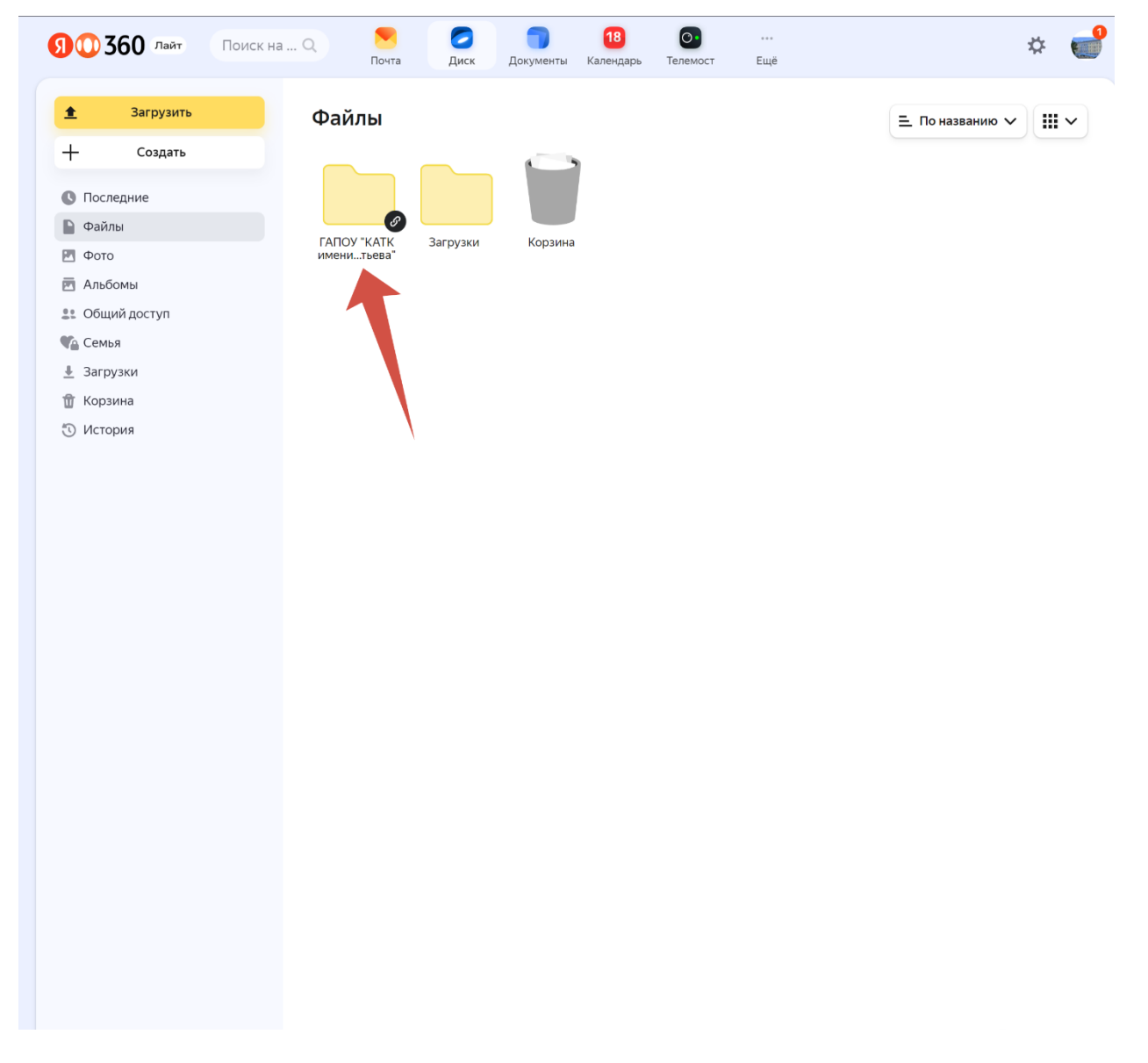

6. После чего, выбираем номер здания. Выбрав здание, выбираем курс. Скриншот приложен на следующей странице.

| 90360 лайт Поиск н                                                                                                    | а Q. 💌 💋 🧊 18 💽 …<br>Почта Диск Документы Календарь Телемост Ещё                                                                                                    | * 💕          |
|----------------------------------------------------------------------------------------------------|----------------------------------------------------------------------------------------------------|--------------|
| <ul> <li>Загрузить</li> </ul>                                                                                                    | Файлы >                                                                                                    | званию 🗸 🏢 🗸 |
| <ul> <li>+ Создать</li> <li>© Последние</li> <li>Файлы</li> <li>Фото</li> <li>Альбомы</li> <li>20 Общий доступ</li> <li>€ Семья</li> <li>3агрузки</li> </ul> | ← ГАПОУ "КАТК имени П.В.Дементьева" :          1 здание       2 здание       3 здание       Филиал         1 кольлова,26)       2 здание       3 здание       Филиал |              |
| <ul> <li>ш корзина</li> <li>Остория</li> </ul>                                                                                                    |                                                                                                    |              |
|                                                                                                    |                                                                                                    |              |
|                                                                                                    |                                                                                                    |              |

| 90    | 360 Лайт   | Поиск на Q 😕 🧭 🧊 18 💽<br>Почта Диск Документы Календарь Телемост Ещё | * 💕                 |
|-------|------------|----------------------------------------------------------------------|---------------------|
| ±     | Загрузить  | Файлы -> ГАПОУ "КАТК имени П.В.Дементьева" ->                        | 😑 По названию 🗸 🗰 🗸 |
| +     | Создать    | ← 1 здание (Копылова.26) 🗄                                           |                     |
| 🕓 Пос | ледние     |                                                                      |                     |
| 🕒 Фай | ілы        |                                                                      |                     |
| 🛃 Фот | 0          |                                                                      |                     |
| 🖻 Аль | бомы       | 2 курс 3 курс 4 курс 5 курс                                          |                     |
| 🚉 Оби | ций доступ |                                                                      |                     |
| 🏠 Сем | њя         |                                                                      |                     |

Загрузки
 Корзина
 История

## 7. Выбрав курс, выбираем группу и дату занятия.

| 90360 лайт     | Поиск на Q 🚬 🔁 18 💽 …<br>Почта Диск Документы Календарь Телемост Ещё                     |
|----------------|------------------------------------------------------------------------------------------|
| Загрузить      | Файлы → ГАПОУ "КАТК имени П.В.Дементьева" → 1 здание (Копылова,26) → 📃 По названию 🗸 🛄 🗸 |
| Т Создать      | ← 2курс ∶                                                                                |
| О Последние    |                                                                                          |
| 📔 Файлы        |                                                                                          |
| 🗹 Фото         |                                                                                          |
| 🗖 Альбомы      | 23A1 23A2 23Д 23И1 23И2 23K 23П01 23П02                                                  |
| 🚉 Общий доступ |                                                                                          |
| 🌇 Семья        |                                                                                          |
| 📕 Загрузки     |                                                                                          |
| 📅 Корзина      |                                                                                          |
| 🕚 История      | 23T1 23T113 23T2 23T3 23T3                                                               |

| 90             | 360 Лайт         | Поиск на | Q 📃 📃 Почта  | <b>Г</b><br>Диск | <b>П</b><br>Документы Ка | 18 От            | <br>юст Ещё  |            |               | * 💕        |
|----------------|------------------|----------|--------------|------------------|--------------------------|------------------|--------------|------------|---------------|------------|
| ±              | Загрузить        |          | Файлы > ГАПС | )V "КАТК имені   | и П.В. Лементьева        | а" > 1 злание (k | (опылова 2б) |            | = По названик |            |
| +              | Создать          |          | ← 23A1       | •                | подененьсье              | , i oganno (i    | 01011004,207 | z Nype     |               |            |
| С Посл         | педние           |          |              |                  |                          |                  |              |            |               |            |
| Файл<br>Фото   | лы<br>о          |          |              |                  |                          |                  |              |            |               |            |
| 🖻 Альб         | бомы             |          | 07.10.2024   | 08.10.2024       | 09.10.2024               | 10.10.2024       | 11.10.2024   | 12.10.2024 | 14.10.2024    | 15.10.2024 |
| 💽 Общ          | ции доступ<br>ья |          |              |                  |                          |                  |              |            |               |            |
| 🕹 3arp         | узки             |          |              |                  |                          |                  |              |            |               |            |
| Корз<br>О Исто | рия              |          | 16.10.2024   | 17.10.2024       | 18.10.2024               | 19.10.2024       | 21.10.2024   | 22.10.2024 | 23.10.2024    | 24.10.2024 |
|                |                  |          |              |                  |                          |                  |              |            |               |            |
|                |                  |          |              |                  |                          |                  |              |            |               |            |
|                |                  |          | 25.10.2024   | 26.10.2024       |                          |                  |              |            |               |            |
|                |                  |          |              |                  |                          |                  |              |            |               |            |
|                |                  |          |              |                  |                          |                  |              |            |               |            |
|                |                  |          |              |                  |                          |                  |              |            |               |            |
|                |                  |          |              |                  |                          |                  |              |            |               |            |
|                |                  |          |              |                  |                          |                  |              |            |               |            |
|                |                  |          |              |                  |                          |                  |              |            |               |            |
|                |                  |          |              |                  |                          |                  |              |            |               |            |
|                |                  |          |              |                  |                          |                  |              |            |               |            |
|                |                  |          |              |                  |                          |                  |              |            |               |            |
|                |                  |          |              |                  |                          |                  |              |            |               |            |

8. Попадя в папку, с нужной датой, нужно нажать правой кнопкой мыши по пустому полю для того, чтобы создать папку с наименованием Вашей дисциплины. «Пустое поле» отмечено синей границей.

Нажимаем «Новая папка» отмечено красной стрелкой.

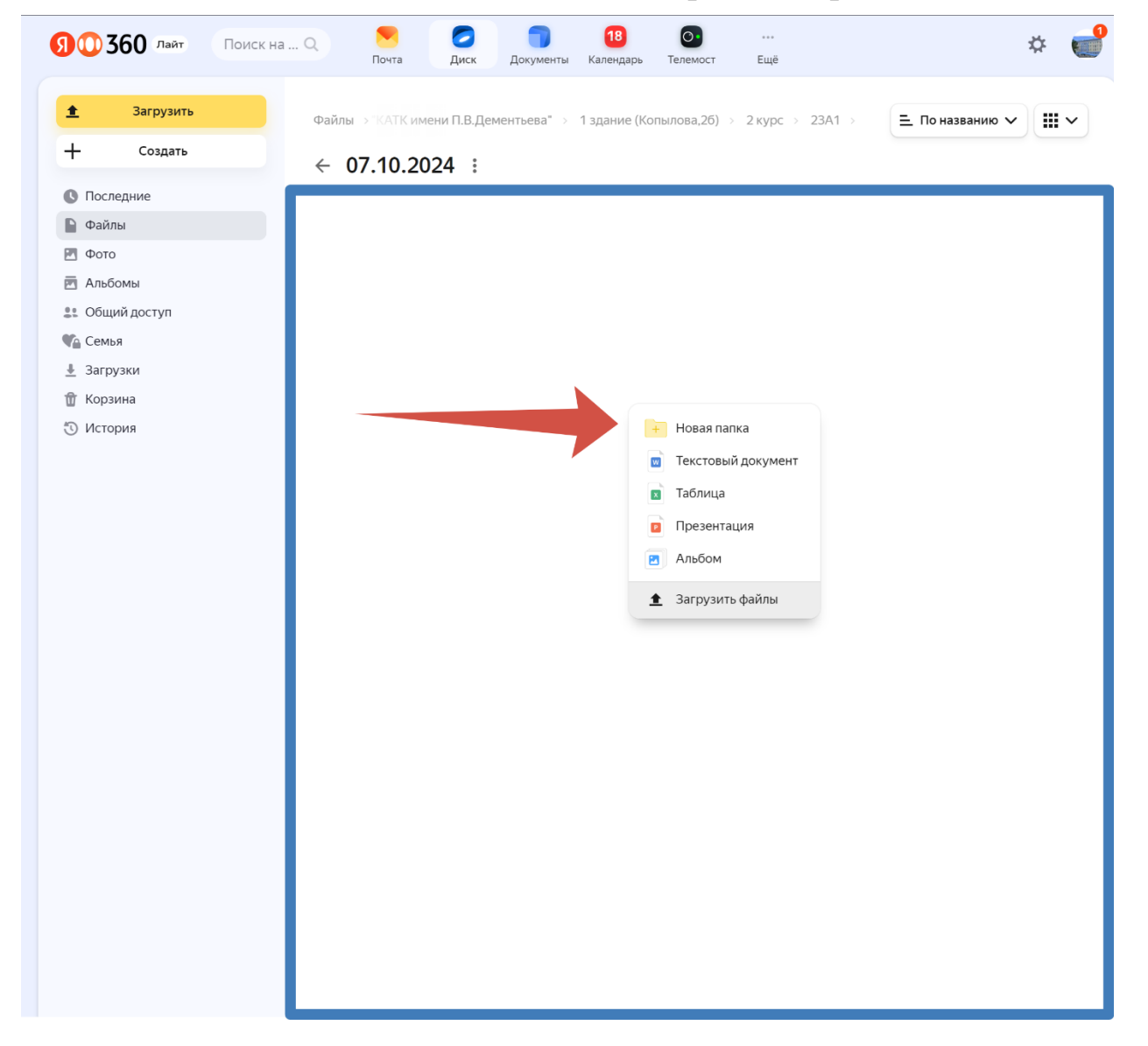

9. Появляется окно, в котором нужно указать название Вашей дисциплины и нажать «Создать»

| 90360 лайт Поиск н                                                                                                    | на Q 💽 🧭 18 💽 …<br>Почта Диск Документы Календарь Телемост Ещё                | * 💕 |
|----------------------------------------------------------------------------------------------------|-------------------------------------------------------------------------------|-----|
| <ul> <li>Загрузить</li> <li>Создать</li> <li>Последние</li> <li>Файлы</li> <li>Фото</li> <li>Альбомы</li> <li>Общий доступ</li> </ul> | Файлы » КАТК имени П.В.Дементьева" » 1 здание (Копылова,26) » 2 курс » 23А1 » |     |
| <ul> <li>Семья</li> <li>Загрузки</li> <li>Корзина</li> <li>История</li> </ul>                                                         | Укажите название папки Х                                                      |     |
|                                                                                                    | Создать                                                                       |     |
|                                                                                                    |                                                                               |     |

10. После этого заходим в нашу папку, в которой нужно загрузить задания студентам.

Загрузить задания можно перетащив задание с рабочего стола, в пустое поле вашей папки в Яндекс Диске.

Попав в пустое поле с файлом, отпускаете левую кнопку мыши, и задание начинает загружаться в вашу папку.

Второй вариант, в пустом поле вашей папке, нажать правой кнопкой мыши и нажать на «Загрузить файлы», тогда система предложит вам найти файлы на вашем компьютере.

| <ul> <li>Загрузить</li> <li>Создать</li> <li>Последние</li> <li>Файлы</li> <li>Фото</li> <li>Альбомы</li> <li>Общий доступ</li> <li>Семья</li> <li>Загрузки</li> <li>Корзина</li> <li>История</li> </ul> | ить Фай | йлы ⇒ 8.Дементьева" → 1<br>Новая папка : | здание (Копылова,2б) → 2 | курс → 23А1 → 07.10.2024 → | 😑 По названию 🗸 |
|----------------------------------------------------------------------------------------------------|---------|------------------------------------------|--------------------------|----------------------------|-----------------|
| <ul> <li>Создать</li> <li>Последние</li> <li>Файлы</li> <li>Файлы</li> <li>Фото</li> <li>Альбомы</li> <li>Общий доступ</li> <li>Семья</li> <li>Загрузки</li> <li>Корзина</li> <li>История</li> </ul>     | ть      | Новая папка 🗄                            |                          |                            |                 |
| <ul> <li>Последние</li> <li>Файлы</li> <li>Фото</li> <li>Альбомы</li> <li>Общий доступ</li> <li>Семья</li> <li>Загрузки</li> <li>Корзина</li> <li>История</li> </ul>                                     |         | , iozan hanka ,                          |                          |                            |                 |
| <ul> <li>Файлы</li> <li>Фото</li> <li>Альбомы</li> <li>Общий доступ</li> <li>Семья</li> <li>Загрузки</li> <li>Корзина</li> <li>История</li> </ul>                                                        |         |                                          |                          |                            |                 |
| <ul> <li>Фото</li> <li>Альбомы</li> <li>Общий доступ</li> <li>Семья</li> <li>Загрузки</li> <li>Корзина</li> <li>История</li> </ul>                                                                       |         |                                          |                          |                            |                 |
| <ul> <li>Альбомы</li> <li>Общий доступ</li> <li>Семья</li> <li>Загрузки</li> <li>Корзина</li> <li>История</li> </ul>                                                                                     |         |                                          |                          |                            |                 |
| <ul> <li>Общий доступ</li> <li>Семья</li> <li>Загрузки</li> <li>Корзина</li> <li>История</li> </ul>                                                                                                    |         |                                          |                          |                            |                 |
| <ul> <li>Семья</li> <li>Загрузки</li> <li>Корзина</li> <li>История</li> </ul>                                                                                                    |         |                                          |                          |                            |                 |
| L Загрузки<br>Ĵ Корзина<br>) История                                                                                                    |         |                                          |                          |                            |                 |
| <ul> <li>Т Корзина</li> <li>Остория</li> </ul>                                                                                                    |         |                                          |                          |                            |                 |
| Остория                                                                                                    |         |                                          |                          |                            |                 |
|                                                                                                    |         |                                          |                          |                            |                 |
|                                                                                                    |         |                                          |                          |                            |                 |
|                                                                                                    |         |                                          |                          |                            |                 |
|                                                                                                    |         |                                          |                          | + Новая папка              |                 |
|                                                                                                    |         |                                          |                          | Токстовний докумонт        |                 |
|                                                                                                    |         |                                          |                          | Текстовый документ         |                 |
|                                                                                                    |         |                                          |                          | 🛛 Таблица                  |                 |
|                                                                                                    |         |                                          |                          | Презентация                |                 |
|                                                                                                    |         |                                          |                          | 🔁 Альбом                   |                 |
|                                                                                                    |         |                                          |                          |                            |                 |
|                                                                                                    |         |                                          |                          | Загрузить файлы            |                 |

## 11. Выбрав файл, снизу всплывет окно о статусе загрузке файла в вашу папку.

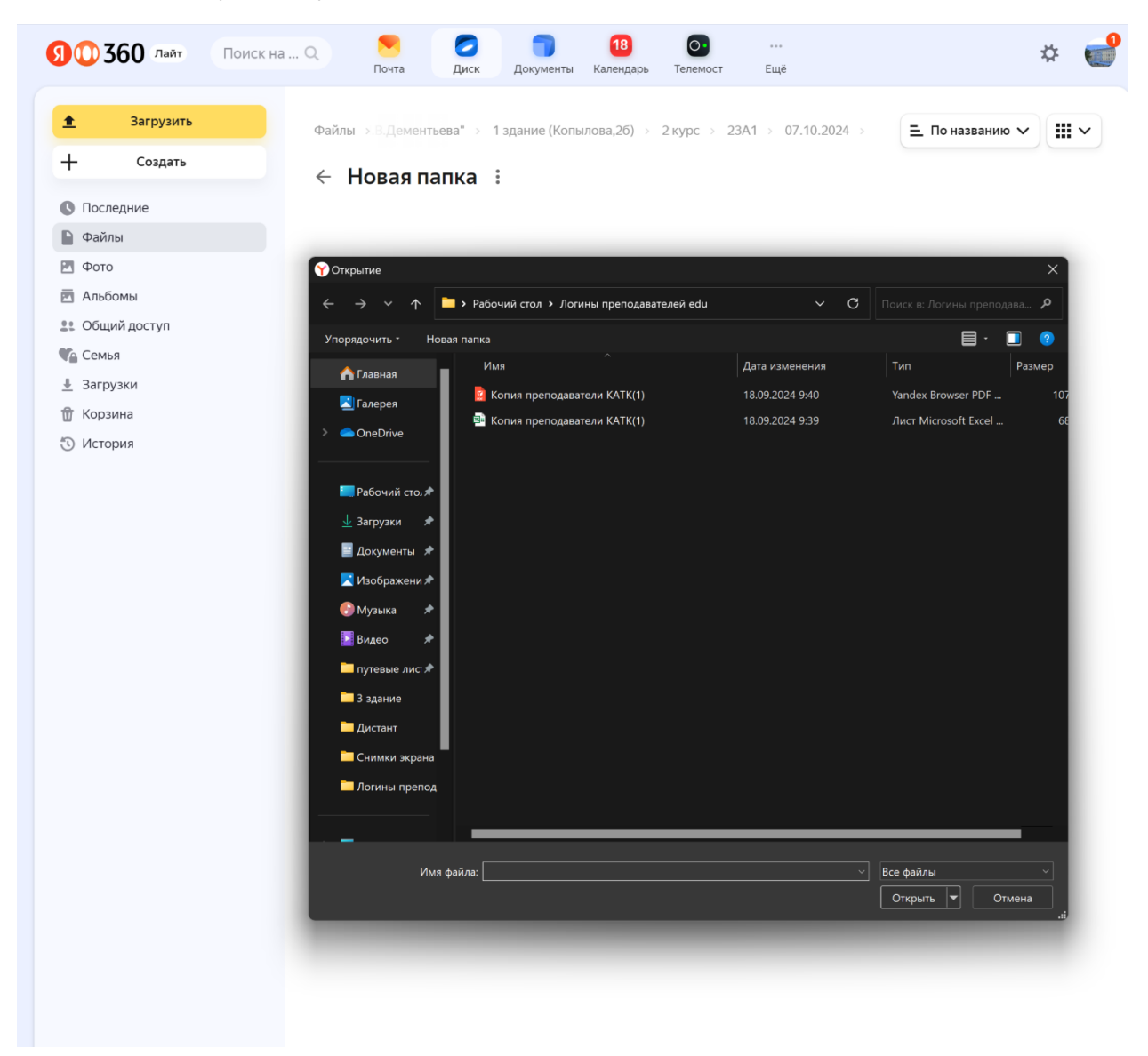

| 0360 лайт Поиск на | і Q 🔽 🚺 18 💽 …<br>Почта Диск Документы Календарь Телемост Ещё                                 |
|--------------------|-----------------------------------------------------------------------------------------------|
| Загрузить          | Файлы → 8.Дементьева" → 1 здание (Копылова,26) → 2 курс → 23А1 → 07.10.2024 → 📃 По названию 🗸 |
| – Создать          | ← Новая папка і                                                                               |
| ) Последние        |                                                                                               |
| файлы              |                                                                                               |
| Φοτο               |                                                                                               |
| ј Альбомы          | Копия                                                                                         |
| 🖁 Общий доступ     | npeno(1).pdf                                                                                  |
| Семья              |                                                                                               |
| Загрузки           |                                                                                               |
| Корзина            |                                                                                               |
|                    | Все файлы загружены Свернуть Х<br>Копия преподаватели КАТК(1).pdf Поделиться                  |

12. Также на Яндекс-Диске возможно размещать ссылку на видеоконференцию для студентов. Для этого в вашей папке, нужно нажать правой кнопкой мыши по пустому полю, и выбрать «Текстовый документ»

| 00360 лайт                                                       | Поиск на О | Почта Диск                               | <b>18 О</b> …<br>Документы Календарь Телемост Ещё       | * (             |
|------------------------------------------------------------------|------------|------------------------------------------|---------------------------------------------------------|-----------------|
| ▲ Загрузить ↓ Создать                                            |            | Файлы ⇒ В.Дементьева" ⇒<br>← Новая папка | 1 здание (Копылова,2б) > 2 курс > 23А1 > 07.10.2024 >   | 🚊 По названию 🗸 |
| ) Последние<br>Файлы<br>Фото                                     |            |                                          |                                                         |                 |
| <ul> <li>Альбомы</li> <li>Общий доступ</li> <li>Семья</li> </ul> |            |                                          |                                                         |                 |
| Загрузки<br>ј Корзина<br>) История                               |            |                                          | 🕂 Новая папка                                           |                 |
|                                                                  |            |                                          | <ul> <li>текстовый документ</li> <li>Таблица</li> </ul> |                 |
|                                                                  |            |                                          | <ul> <li>Презентация</li> <li>Альбом</li> </ul>         |                 |
|                                                                  |            |                                          | Загрузить файлы                                         |                 |
|                                                                  |            |                                          |                                                         |                 |
|                                                                  |            |                                          |                                                         |                 |
|                                                                  |            |                                          |                                                         |                 |
|                                                                  |            |                                          |                                                         |                 |
|                                                                  |            |                                          |                                                         |                 |

13. После нажатия на «Текстовый документ» открывается текстовое поле, в котором мы вставляем скопированную ссылку на видеоконференцию из Сферума. Обязательно нажимаем «Сохранить документ», отмечено красной стрелкой. Так-же можно, создать текстовый с ссылкой на видеоконференцию на самом компьютере в Блокноте, и также загрузить в Вашу папку.

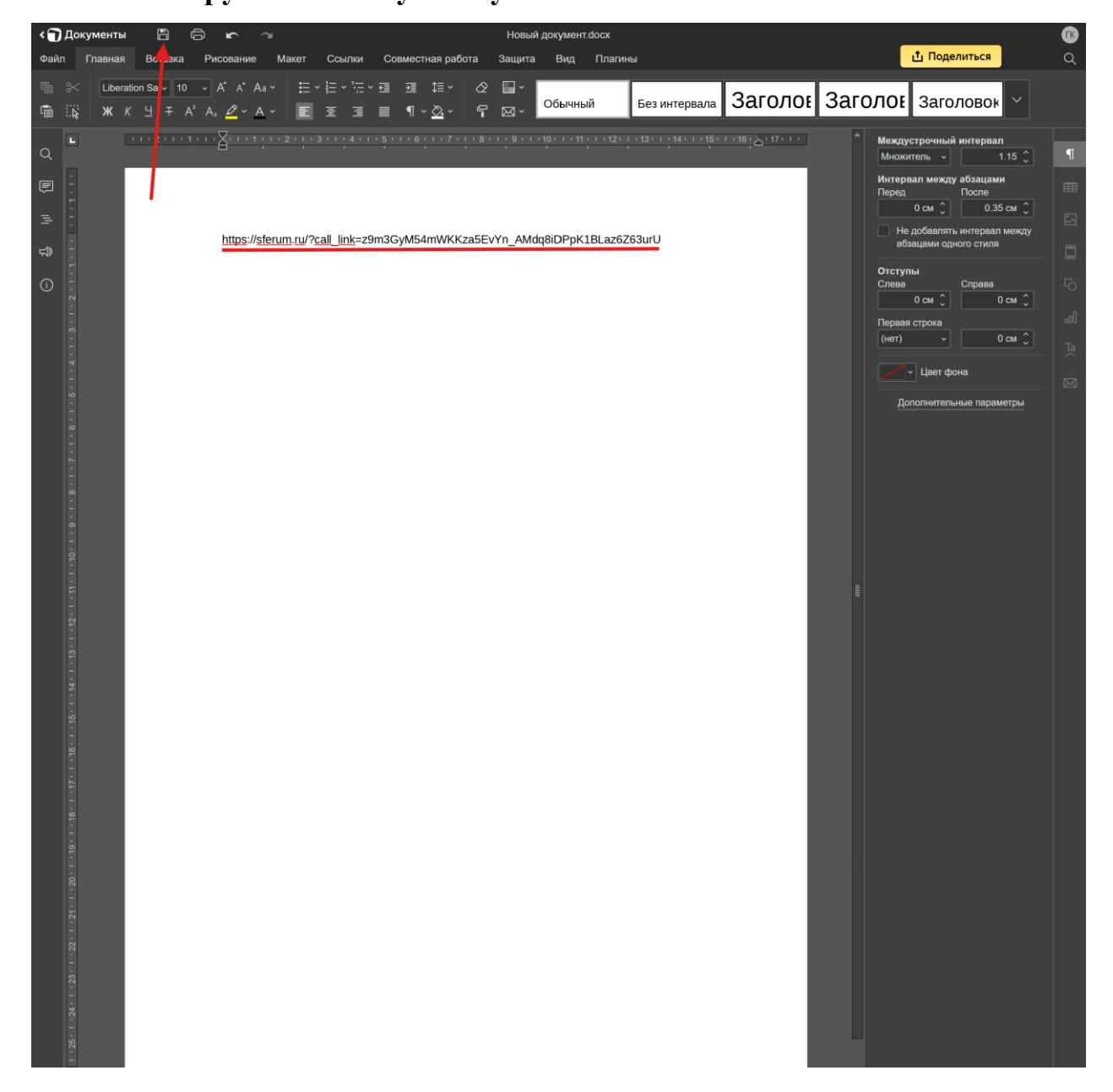